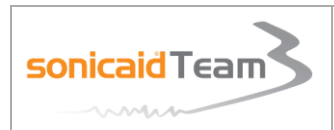

### 1. <u>Allumer l'appareil</u>

Effleurer **pendant 3 secondes** le bouton 0 .

# 2. <u>Tiroir papier</u>

Pour remplir le bac à papier : ouvrir le tiroir papier et SUIVRE LES INSTRUCTIONS A L'ECRAN.

Attention à placer correctement la liasse de papier et bien refermer le tiroir.

### 3. Capteur US

Positionner sur la patiente le/les capteurs avec du gel de telle manière à obtenir un son optimal du RCF en se référant à l'indicateur de qualité du signal.

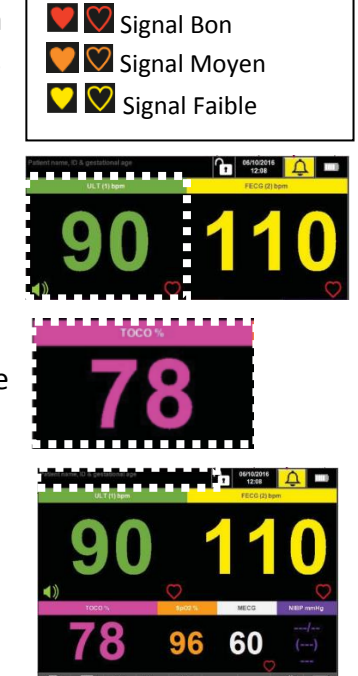

Indicateur qualité du signal

Dans le cas de grossesses gémellaires/triplés, **appuyer 2 secondes** sur la zone RCF 1, RCF 2 ou RCF 3 que vous souhaitez entendre. Le symbole apparaît dans la zone choisie.

# 4. Capteur TOCO

Pour **mettre à zéro la TOCO**, **appuyer 2 secondes** dans la zone rose, lorsque l'utérus est décontracté.

# 5. Saisir l'identité de la patiente (facultatif)

- > Appuyer 3 secondes dans le cadre en HAUT à GAUCHE
- > Entrer le nom, le prénom, le NIP et l'âge gestationnel.
- Puis valider V
- ➤ Valider V
- 6. <u>Démarrer l'impression</u>: Appuyer 3 secondes sur le bouton. Il devient. L'impression et l'enregistrement sont en cours.

Pour les tracés gémellaires ou triplés, deux choix d'impression : décalage de +/- 20bpm ou 2 tracés côte à côte.

Appuyer sur le bouton  $3^{**}$  → Imprimante → Choisir le mode d'impression souhaité → Valider V.

7. <u>Barre d'outils</u>

|  | Dawes<br>Redman |
|--|-----------------|
|--|-----------------|

| Imprimer                                                      | Avance<br>rapide                            | Mode<br>affichage                                | Réglage volume                        | Analyse<br>Dawes<br>Redman                           | Annotations                                            |                           | Accès                     |
|---------------------------------------------------------------|---------------------------------------------|--------------------------------------------------|---------------------------------------|------------------------------------------------------|--------------------------------------------------------|---------------------------|---------------------------|
| Appuyer 3 sec<br>pour<br>démarrer/<br>arrêter<br>l'impression | Avancer le<br>papier<br>pour le<br>découper | Appuyer pour<br>basculer<br>chiffres ou<br>tracé | Diminuer ou<br>augmenter le<br>volume | Appuyer pour<br>lire les résultats<br>intermédiaires | Appuyer pour<br>accéder à la<br>liste<br>d'annotations | Réglage des<br>paramètres | aux<br>tracés<br>archivés |

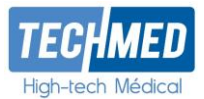

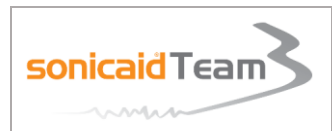

# MODE D'EMPLOI SIMPLIFIE COMMENT LANCER UN MONITORING ?

Version 13.1

#### 8. Prise de PNI

La patiente doit être détendue au moins 3min avant le début de la mesure. Placer le brassard adapté (taille M, L ou XL) sur le bras de la patiente.

**Appuyer 2 secondes** sur la zone violette pour accéder au menu de mesure de la PNI. *Vous pouvez soit :* 

- Lancer une mesure ponctuelle
- Démarrer un cycle tensionnel
- Consulter et imprimer les mesures sous forme d'un tableau
- **9.** <u>Acquitter des alarmes :</u> Appuyer sur le symbole  $\bigcirc$  pour arrêter l'alarme active. La cause de l'alarme sera imprimée dans la zone TOCO du tracé.

#### 10. Modifier ponctuellement une alarme

Appuyer sur le bouton  $\rightarrow$  Alarmes  $\rightarrow$  Choisir l'alarme à modifier (RCF, RCM,...). Utiliser les

flèches pour changer les seuils, la durée et le volume de l'alarme ightarrow Valider  $oldsymbol{V}$  .

#### 11. Arrêt de l'impression en fin d'examen

Appuyer sur le bouton . Une bordure coupante étant présente sur le haut du tiroir papier, tirer le papier vers le haut pour le déchirer délicatement.

Il n'est pas recommandé d'ouvrir le tiroir pour découper le papier.

#### 12. <u>Réimpression d'un tracé</u>

Appuyer sur le bouton  $\rightarrow$  Revoir un tracé  $\rightarrow$  Saisir le code **00123**  $\rightarrow$  Rechercher le tracé par date ou par nom  $\rightarrow$  Sélectionner le tracé à consulter.

Pour réimprimer le tracé, appuyer sur le bouton

#### 13. Eteindre l'appareil

Effleurer **3** secondes sur le bouton  $\bigcirc$  et confirmer à l'écran.

#### 14. Verrouillage/Déverrouillage de l'écran

Pour verrouiller l'écran, appuyer sur le cadenas et confirmer à l'écran. Pour le déverrouiller, appuyer sur le cadenas et saisir le **code 00123.** 

- 15. A Nettoyage de l'appareil et des capteurs: Utilisez des lingettes ou un chiffon très légèrement imprégné de nettoyant pour désinfecter les surfaces de l'appareil. SECHER COMPLETEMENT avec un chiffon sec et propre. Type de produit recommandé : Lingettes Anios, Wip'Anios Excel.
- **16. Téléphone mobile** : Ne pas utiliser ou laisser de téléphone ou tout objet émettant des ondes à proximité de l'appareil.

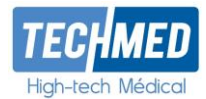

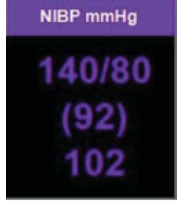

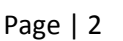

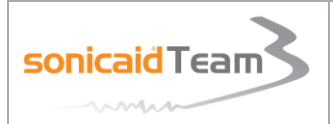

# MODE D'EMPLOI SIMPLIFIE COMMENT LANCER UNE ANALYSE OXFORD?

Version 13.1

Les critères de normalité de Dawes-Redman ont été développés par les professeurs Dawes et Redman et al. de l'Université Oxford à partir d'une base de données de 110 000 tracés. Il s'agit d'un algorithme unique, breveté et exclusif de l'interprétation des CTG. Véritable système expert d'aide au diagnostic.

### 1. Démarrer l'analyse

Vérifier que l'imprimante est arrêtée. Vérifier que vous avez ce symbole Saisir l'âge gestationnel :

- > Appuyer 3 secondes dans le cadre en HAUT à GAUCHE
- Entrer le nom, le prénom et le NIP (facultatif)
- Entrer l'âge gestationnel : une nouvelle boîte de dialogue s'ouvre.
  Utiliser les flèches pour régler les données (en semaines et jours).

Puis valider  $\mathbf{V}$  deux fois

Démarrer l'impression en\_appuyant 3 secondes sur le bouton .

L'icône Redman devient alors Redman.

# 2. Lire les résultats

Quatre cas de figures :

| Dawes<br>Redman | Entre 1 et 10 minutes  | Le premier résultat sera disponible au bout de 10 minutes puis sera<br>réactualisé toutes les 2 minutes.<br>A 60 minutes, l'analyse est arrêtée. |
|-----------------|------------------------|----------------------------------------------------------------------------------------------------|
|                 | A partir de 10 minutes | Les critères de Dawes-Redman sont <b>SATISFAITS.</b>                                                                                             |
| Dawes<br>Redman |                        | Appuyer sur l'icône <b>Refiman</b> pour afficher les résultats intermédiaires.                                                                   |
|                 |                        | Vous pouvez arrêter l'impression. Les résultats sont imprimés.                                                                                   |
|                 | Entre 10 et 60         | Les critères de Dawes-Redman ne sont PAS ENCORE SATISFAITS.                                                                                      |
| Dawes           | minutes                | Prolonger l'examen tant que les critères ne sont pas satisfaits dans la                                                                          |
| Reaman          |                        | limite de 60 minutes.                                                                                                    |
|                 |                        | Appuyer sur l'icône Redman pour afficher les résultats intermédiaires                                                                            |
|                 | Après 60 minutes       | Les critères de Dawes-Redman n'ont PAS ETE SATISFAITS. L'analyse                                                                                 |
| Dawes           |                        | est terminée et les résultats sont imprimés automatiquement.                                                                                     |
| Neuman          |                        | Le tracé se poursuit mais SANS ANALYSE.                                                                                                    |
|                 |                        | Appuyer sur l'icône Redman pour afficher les causes                                                                                              |

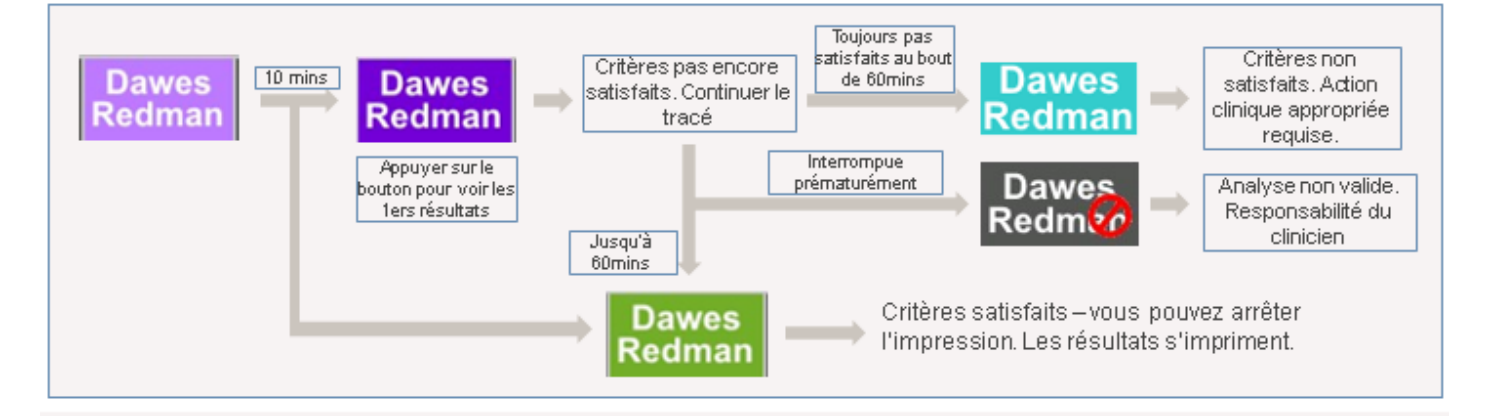

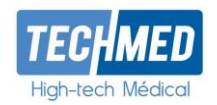

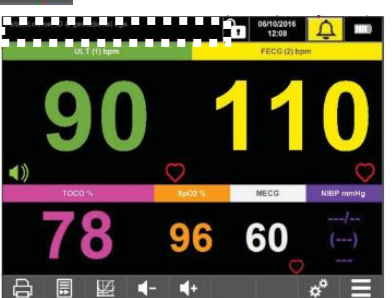

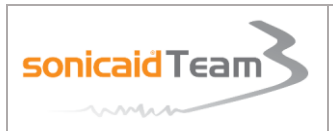

Version 13.1

# 3. <u>Lire l'analyse</u>

#### <u>Critères satisfaits :</u>

| Dawes Redman                              | 1.0.0.8          |  |
|-------------------------------------------|------------------|--|
| Résultats de l'analyse pour               | FHR1             |  |
| Début à :                                 | 08:45            |  |
| Résultats à :                             | 08:57 (12 mins)  |  |
| Critères Dawes-Redman satisfaits à 12 mil | nutes.           |  |
| Perte du signal                           | 0.0%             |  |
| Mouvements foetaux par heure              | 0.0              |  |
| Rythme cardiaque basal (bpm)              | 119              |  |
| Accélérations                             | 7                |  |
| Décélérations > 20 battements perdus      | 0                |  |
| Épisodes de variabilité élevé (Min)       | 12               |  |
| Épisodes de variabilité faible (Min)      | 0                |  |
| Variation à long terme (ms)               | 131.6 (36.2 bpm) |  |
| Variation à court terme (VCT) (ms)        | 15.3 (4.3 bpm)   |  |

#### Critères non satisfaits

Quand les critères n'ont **PAS ETE SATISFAITS au bout d'une heure**, la ou les principales causes seront identifiées :

- Rythme cardiaque basal hors de la plage normale (116-160 bpm)
- Décélérations importantes
- Aucun épisode de haute variation
- Absence de mouvements et moins de 3 accélérations
- Ajustement incertain de la ligne de base
- Variation à court terme (VCT) inférieure à 3 ms
- Erreur possible à la fin de l'enregistrement
- Décélération à la fin de l'enregistrement
- Rythme sinusoïdal de fréquence élevée
- Suspicion de rythme sinusoïdal
- Variation à long terme inférieure au niveau acceptable dans les épisodes de rythme élevé
- Absence d'accélérations

| Dawes R                                   | ×                          |    |                    |
|-------------------------------------------|----------------------------|----|--------------------|
| Result for                                | FHR1                       |    |                    |
| Started at:                               | 09:59                      |    |                    |
| Results at:                               | 10:39 (40 mins)            |    |                    |
| Dawes-Redman analysis not valid.          |                            |    |                    |
| Signal loss                               | 0.0%                       |    |                    |
| Fetal Movements per hour                  | 0.0                        |    |                    |
| Basal Heart Rate (bpm)                    | 90                         | 88 |                    |
| WARNING: LOW BASAL FHR                    |                            |    |                    |
| CHECK THAT FHR DOES NOT CONTINUE          | TO FALL                    |    |                    |
| FETAL MOVEMENTS PRESENT? SINUSO           | DAL RHYTHM?                |    |                    |
| Accelerations                             | 0                          |    |                    |
| Significant Decelerations > 20 lost beats | 0                          |    |                    |
| High Episodes (Min)                       | 0                          | ** |                    |
| Low Episodes (Min)                        | 40                         |    |                    |
| Long Term Variation (ms)                  | 1.0 (0.0 bpm)              |    |                    |
| Short Term Variation (ms)                 | 0.0 (0.0 bpm)<br>Not Valid | ** | $\bigtriangledown$ |

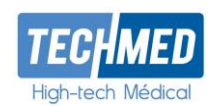